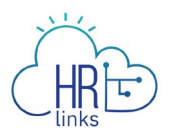

## Create an Absence Request (Supervisor)

Follow this job aid to learn how to create an absence request in HR Links for an employee.

## **Create an Absence Request from Manager Time Tile**

1. Select the **Manager time** tile on the Manager Self Service homepage.

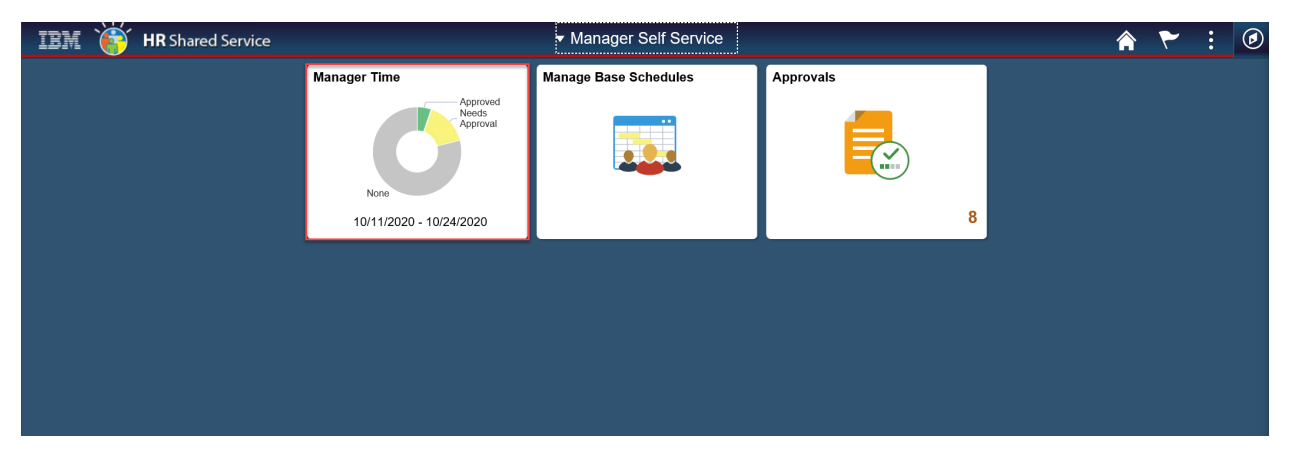

2. For the Employee for whom you are requesting an absence, select the **Absence Requests** button.

| Manager Self Service → Manager Time                                                                                                    |  |
|----------------------------------------------------------------------------------------------------|--|
|                                                                                                    |  |
|                                                                                                    |  |
| FILTER BY:       EMPLOYEE ID         FIRST NAME       LAST NAME       EMPLOYEE ID         Image: Comparison of the second second s |  |
| Hayley Robinson Acquisition Management Special ID: 00000744 ABSENCE REQUESTS ADDITIONAL TIME REQUESTS                                                                                                    |  |
| Oct 11 - Oct 24, 2020     0.0     0.0       Hours Reported     Hours To Be Approved                                                                                                    |  |

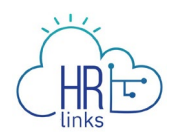

3. Select **Request Annual Leave** from the **Request Absence** page. *Note:* If requesting **Sick Leave**, select **Request Sick Leave** from the **Request Absence** page and follow the same instructions below (Absence Type will show as Sick Leave).

| IBM     IR     Links       Manager Self Service     Manager Time     Abs | ence                          |                 |                                                          | ଜ ∈                 |
|--------------------------------------------------------------------------|-------------------------------|-----------------|----------------------------------------------------------|---------------------|
|                                                                          | Viewing Employ                | ee Hayley Robir | ison                                                     |                     |
| REQUEST ABSENCE                                                          |                               |                 |                                                          |                     |
| Annual Leave Balance<br>72 Hours<br>REQUEST ANNUAL LEAVE                 |                               | Ŵ               | Sick Leave Balance<br>1145.8 Hours<br>REQUEST SICK LEAVE |                     |
| ① The current balance does not reflect requests                          | that have been processed afte | r 05/26/2018.   |                                                          |                     |
| Absence Request History                                                  | ABSENCE TYPE                  | All Statuses    | BEGIN DATE           ✓         07/28/2020                | END DATE 01/24/2021 |
|                                                                          |                               |                 | <b>.</b> .                                               |                     |

pyright © 2020, IBM. All Rights Reserved

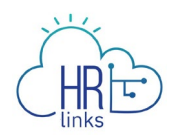

4. Select the calendar icon it to choose the **Start Date** and **End Date** or type the **Start** and **End Dates** into the corresponding fields.

| M   | ĘĦ                                               | Ð                                          |              |           |                                 |                |                                                                                                    |                     |           |                                                                                                    | 00                       |
|-----|--------------------------------------------------|--------------------------------------------|--------------|-----------|---------------------------------|----------------|----------------------------------------------------------------------------------------------------|---------------------|-----------|----------------------------------------------------------------------------------------------------|--------------------------|
| nag | «                                                |                                            | Octo         | ber :     | 2020                            |                | »                                                                                                    | ce > F              | Request A | Absence                                                                                                    |                          |
|     | Su                                               | Мо                                         | Tu           | We        | Th                              | Fr             | Sa                                                                                                    |                     | View      | ing Employee Havley Robinson                                                                                                    |                          |
|     | 27                                               | 28                                         | 29           | 30        | 1                               | 2              | 3                                                                                                    |                     |           |                                                                                                    |                          |
|     | 4                                                | 5                                          | 6            | 7         | 8                               | 9              | 10                                                                                                    |                     |           |                                                                                                    |                          |
|     | 11                                               | 12                                         | 13           | 14        | 15                              | 16             | 17                                                                                                    |                     |           |                                                                                                    |                          |
|     | 18                                               | 19                                         | 20           | 21        | 22                              | 23             | 24                                                                                                    |                     |           |                                                                                                    |                          |
|     | 25                                               | 26                                         | 27           | 28        | 29                              | 30             | 31                                                                                                    |                     | ~         |                                                                                                    |                          |
|     | 1                                                | 2                                          | 3            | 4         | 5                               | 6              | 7                                                                                                    |                     |           | END DATE                                                                                                    |                          |
| Ī   | ×                                                |                                            |              | 10/13     | 3/2020                          | 0              |                                                                                                    |                     | × 🔊       | 10/14/2020                                                                                                    |                          |
|     | FULL                                             | DAYS<br>Ueste                              | PAR          | TIAL D    | AYS<br>Con                      | nmen           | ts/Hist                                                                                                    | ory                 |           |                                                                                                    |                          |
|     | FULL<br>Req                                      | DAYS<br>ueste                              | PAR          | UTIAL D   | Con<br>Tu                       | nmen<br>e      | ts/Hist                                                                                                    | ory<br>ed           |           |                                                                                                    |                          |
|     | FULL<br>Req<br>Octob<br>Sched                    | DAYS<br>ueste<br>er<br>uled                | PAR<br>ed Ho | urs       | Con<br>Tu<br>13                 | nmen<br>e<br>3 | ts/Hist<br>Wa<br>1                                                                                           | ory<br>ed<br>4      |           |                                                                                                    |                          |
|     | FULL<br>Req<br>Octob<br>Sched<br>Holida          | DAYS<br>ueste<br>er<br>uled                | PAR<br>ed Ho | urs       | Con<br>Tu<br>13<br>8            | nmen<br>e<br>3 | ts/Hist<br>Wa<br>1<br>8                                                                                      | ory<br>ed<br>4      |           |                                                                                                    |                          |
|     | FULL<br>Req<br>Octob<br>Sched<br>Holida<br>Reque | DAYS<br>uested                             | PAR          | urs       | Con<br>Tu<br>13<br>8<br>0       | nmen<br>e<br>3 | ts/Hist<br>Wa<br>1<br>2<br>2<br>2<br>2<br>2<br>2<br>2<br>2<br>2<br>2<br>2<br>2<br>2<br>2<br>2<br>2<br>2<br>2 | ory<br>ed<br>4      |           |                                                                                                    |                          |
|     | FULL<br>Req<br>Octob<br>Sched<br>Holida<br>Reque | DAYS<br>ueste<br>er<br>uled<br>ay<br>ested | PAR<br>ed Ho | urs       | Con<br>Tu<br>13<br>8<br>0       | nmen<br>e<br>3 | ts/Hist<br>W<br>1<br>2<br>2<br>2<br>2<br>2<br>2<br>2<br>2<br>2<br>2<br>2<br>2<br>2<br>2<br>2<br>2<br>2<br>2  | ory<br>ed<br>4      |           | Total Requested Hours: 1                                                                                                    | 6.0                      |
|     | FULL<br>Req<br>Octob<br>Sched<br>Holida<br>Reque | DAYS<br>ueste<br>uled<br>ay<br>ssted       | PAR<br>ed Ho | urs       | Con<br>Tuu<br>13<br>8<br>0      | e<br>3         | ts/Hist<br>Wi<br>1<br>2<br>2<br>2<br>2<br>2<br>2<br>2<br>2<br>2<br>2<br>2<br>2<br>2<br>2<br>2<br>2<br>2<br>2 | ory<br>ed<br>;<br>; |           | Total Requested Hours: 1<br>Current Annual Leave Balance:                                                                                          | <b>6.0</b><br>72         |
|     | FULL<br>Req<br>Octob<br>Sched<br>Holida<br>Reque | DAYS<br>ueste<br>uled<br>ay<br>ested       | PAR          | ITTIAL DJ | Con<br>Tu:<br>13<br>8<br>0<br>8 | nmen<br>e<br>3 | ts/Hist<br>W<br>1<br>£<br>C<br>C                                                                             | ory<br>ed<br>;      |           | Total Requested Hours: 1<br>Current Annual Leave Balance:<br>The current balance does not reflect requests that have been processed after 05/26/20 | <b>6.0</b><br>72<br>018. |

- 5. After choosing start and end dates, the absence page defaults to Full Days.
  - a. If you are requesting **Full Days** for your employee, simply select the Comments/History hyperlink and add any **Comments** in the Comments tab as necessary and select **Submit**. The page will automatically calculate the total requested hours.
  - b. If you are submitting a request for **Partial Days**, select **Partial Days**, put in the number of hours being requested either for all days or for the first and last day of absence and select **Submit**. The page will automatically calculate the total requested hours.

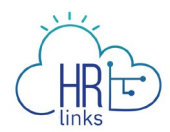

*Note:* If only the *First Day* and/or *Last Day* of the absence will be partial days, a value must be added for each of them. The value **0** is <u>not</u> allowed for these days.

If selecting **All days are partial**, the same number of hours must be requested for all days in the period.

| Annual Leave                      |           |             |                                                                       |
|-----------------------------------|-----------|-------------|-----------------------------------------------------------------------|
|                                   |           |             | ✓                                                                     |
| START DATE*                       |           |             | END DATE                                                              |
| 10/1                              | 13/2020   |             | · 10/14/2020 · ·                                                      |
| FULL DAYS PARTIAL DA              | YS        |             |                                                                       |
| All days are partial              | hr        |             |                                                                       |
| First day (October 13)            | 2 ł       | ır          |                                                                       |
| & Last day (October 14            | 4)        | hr          |                                                                       |
|                                   |           |             |                                                                       |
| Requested Hours                   | Commen    | ts/History  |                                                                       |
| October                           | Tue<br>13 | Wed<br>14   |                                                                       |
|                                   |           | -           |                                                                       |
| Scheduled                         | •         | 8           |                                                                       |
| Scheduled<br>Holiday              | 0         | 8           |                                                                       |
| Scheduled<br>Holiday<br>Requested | 0<br>2    | 8<br>0<br>4 |                                                                       |
| Scheduled<br>Holiday<br>Requested | 0<br>2    | 8<br>0<br>4 | Total Deguasted Hourse 6.0                                            |
| Scheduled<br>Holiday<br>Requested | 0<br>2    | 8<br>0<br>4 | <b>Total Requested Hours: 6.0</b><br>Current Annual Leave Balance: 72 |

6. Once the absence request is submitted, you will see the status show up as **Approved**.

| REQUEST                                                        | ABSENCE                                                                              |                                        |                                      |                           |                             |                        |
|----------------------------------------------------------------|--------------------------------------------------------------------------------------|----------------------------------------|--------------------------------------|---------------------------|-----------------------------|------------------------|
|                                                                | Annual Leave Balance<br>290 Hours<br>(186 Hours Use or Lose)<br>REQUEST ANNUAL LEAVE |                                        | \$Y                                  | Sick Leave Ba             | alance<br>ours<br>LEAVE     |                        |
|                                                                |                                                                                      |                                        |                                      |                           |                             |                        |
| () The currer<br>Absence                                       | nt balance does not reflect requests                                                 | that have been processed a ABSENCE All | fter 07/04/2020. STATUS All Statuses | BEGIN                     | <b>DATE</b><br>6/05/2020    | END DATE               |
| <ol> <li>The current</li> <li>Absence</li> <li>Date</li> </ol> | nt balance does not reflect requests                                                 | ABSENCE<br>All<br>Absence Type         | fter 07/04/2020. STATUS All Statuses | BEGIN<br>5 V 0<br>uration | DATE<br>5/05/2020<br>Status | END DATE<br>12/01/2020 |